Alumnos de 12° semestre

Licenciatura Médico Cirujano y Partero

**Periodo Escolar febrero-julio'2022** 

Entrar a: Servicios en Línea

Actualizar datos generales

Dar click en la pestaña 'Trámites DEyA'

Dar click en 'Trámite'

Seleccionar Tipo de Documento '**PASANTÍA'** y aceptar

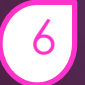

Revisar periódicamente en tu cuenta SIASE en el No. De Solicitud para que puedas imprimir el recibo y efectúes el pago. En dado caso que no la pagues no se te elaborará. Verificar a partir del 3 de mayo en tu cuenta SIASE el status y OBSERVACIONES para ver en que fecha te programa DEyA para la toma de foto.

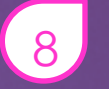

Acudir la toma de foto con ropa formal, una vez programada la fecha por el DEyA.

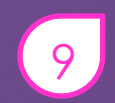

Es muy IMPORTANTE que acudas el día y la hora que te programa el DEyA, de lo contrario pierdes la cita y no habrá fecha extemporánea

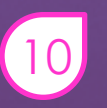

De no presentarte a la toma de fotografía, no se te elaborará tu PASANTÍA, por lo tanto no se te asignará plaza para servicio social

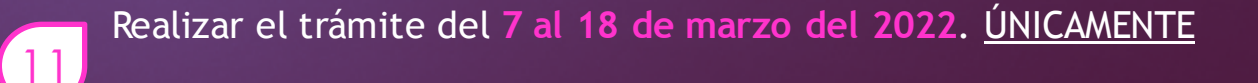

Alumnos de 12° semestre

Licenciatura Médico Cirujano y Partero

**Periodo Escolar febrero-julio'2022** 

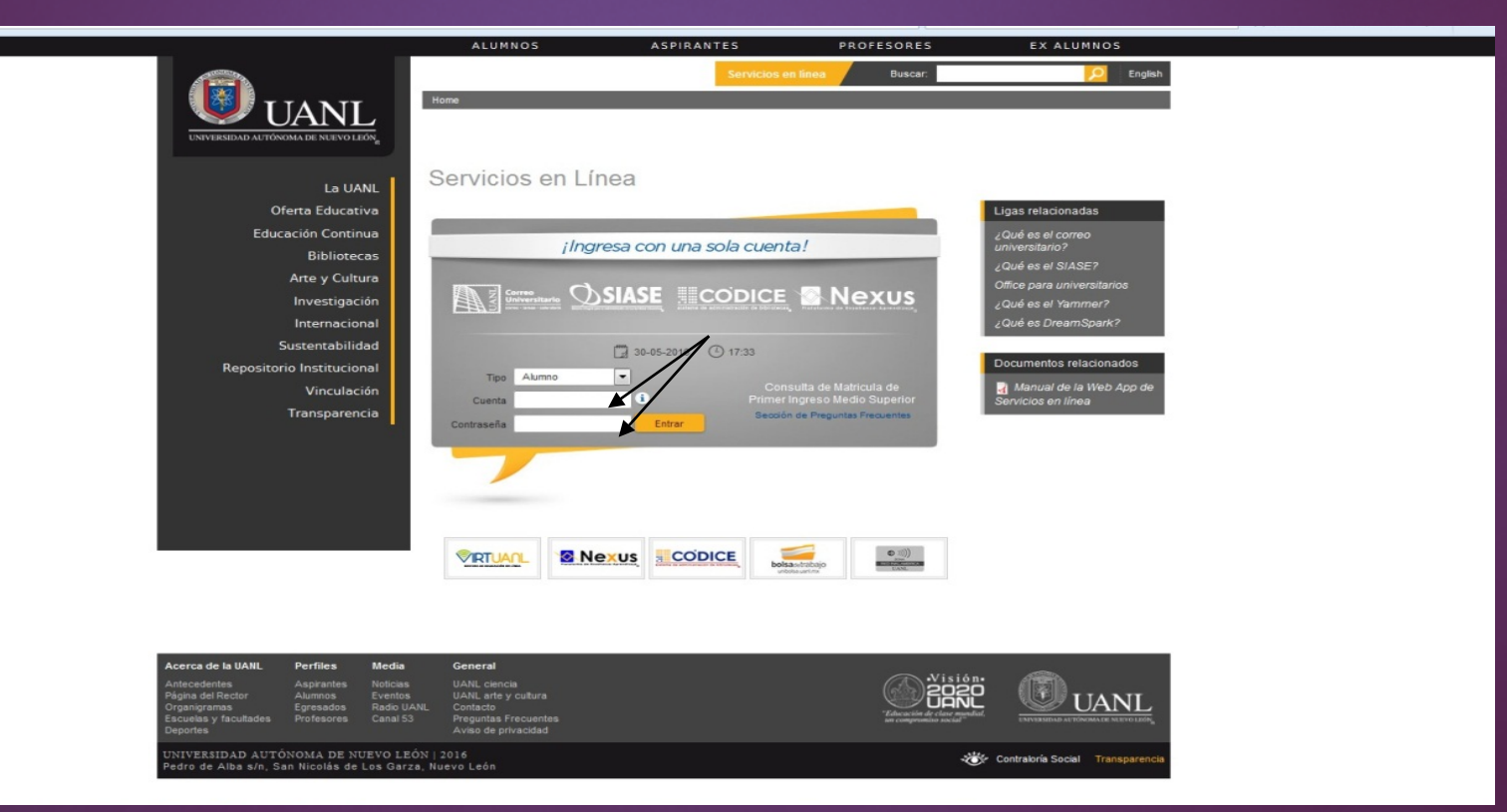

Alumnos de 12° semestre

Licenciatura Médico Cirujano y Partero

**Periodo Escolar febrero-julio'2022** 

| "Educación de clase mundia<br>un compromiso social"<br>Sistema Integral para la Administración de los Servicios Educ | at UANL<br>cativos                                                                                                    |
|----------------------------------------------------------------------------------------------------|----------------------------------------------------------------------------------------------------|
|                                                                                                    | SASE<br>Seleccione la Carrera<br>Listado de Carreras<br>FACULTAD DE FILOSOFÍA Y LETRAS - ITALIANO<br>FACULTAD DE MEDICINA - MEDICO CIRLUANO Y PARTERO<br>OXFORD SCHOOL OF ENGLISHA C BACHILLERATO BILINGUE<br>Salir |

Alumnos de 12° semestre

Licenciatura Médico Cirujano y Partero

**Periodo Escolar febrero-julio'2022** 

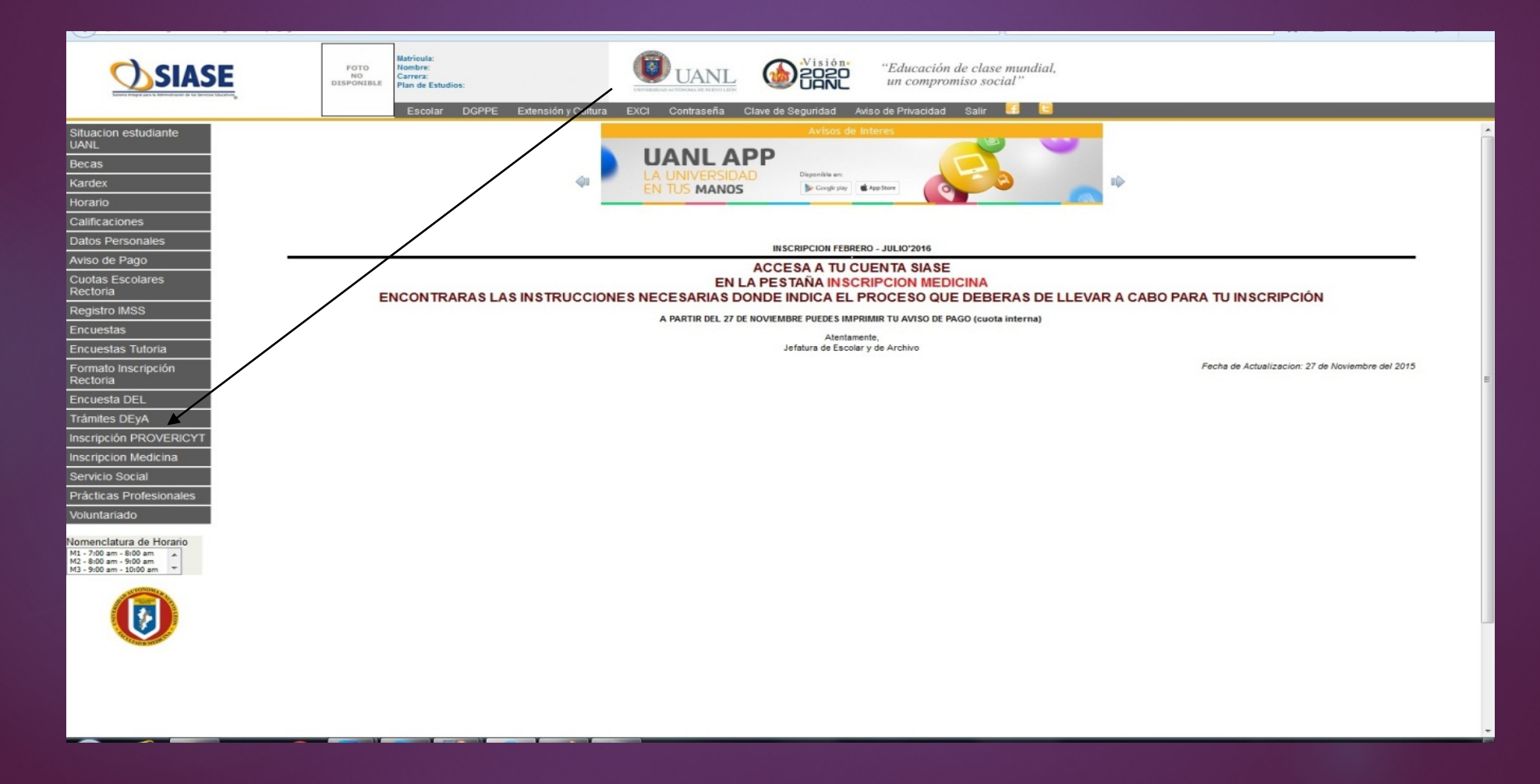

Alumnos de 12° semestre

Licenciatura Médico Cirujano y Partero

**Periodo Escolar febrero-julio'2022** 

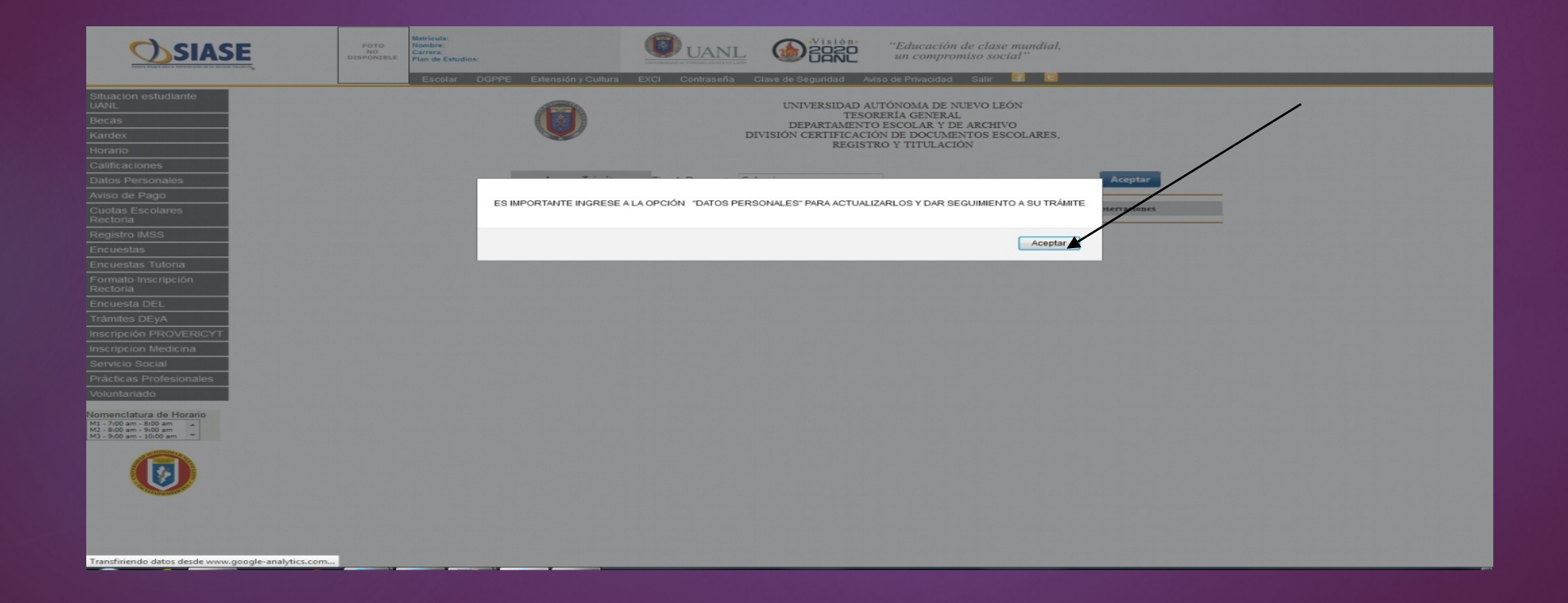

Alumnos de 12° semestre

Licenciatura Médico Cirujano y Partero

**Periodo Escolar febrero-julio'2022** 

ervicio Social Prácticas Profesiona

Nomenclatura de Horario M1 - 7:00 am - 8:00 am M2 - 8:00 am - 9:00 am M3 - 9:00 am - 10:00 am

|                                 | FOTO<br>NO<br>DISPONIBLE | Matricula:<br>Nombre:<br>Carrera:<br>Plan de Estudio | DS:   |                     | <b>O</b> UANI      |                              | "Educad<br>un com             | ción de clase mundial,<br>promiso social" |               |   |
|---------------------------------|--------------------------|------------------------------------------------------|-------|---------------------|--------------------|------------------------------|-------------------------------|-------------------------------------------|---------------|---|
|                                 |                          | Escolar                                              | DGPPE | Extensión y Cultura | EXCI Contraseña    | Clave de Seguridad           | Aviso de Privaci              | dad Salir 🔛 🕒                             |               |   |
| ituacion estudiante             |                          |                                                      |       | ALCONTRACT,         |                    | UNIVERSID                    | AD AUTÓNOMA I                 | DE NUEVO LEÓN                             |               | / |
| lecas                           |                          |                                                      |       |                     |                    | CITIER CITIER                | ESORERÍA GENI                 | ERAL                                      |               | / |
| Cardex                          |                          |                                                      |       |                     |                    | DEPARTAN<br>DIVISIÓN CERTIFI | ENTO ESCOLAR<br>CACIÓN DE DOC | Y DE ARCHIVO<br>UMENTOS ESCOLARES.        |               | · |
| lorario                         |                          |                                                      |       |                     |                    | RE                           | GISTRO Y TITUL                | ACIÓN                                     |               |   |
| Calificaciones                  |                          |                                                      |       |                     |                    |                              |                               |                                           |               |   |
| Datos Personales                |                          |                                                      |       | Agregar Trámite     | Tipo de Documento: | Seleccione                   | •                             |                                           | Acestar       |   |
| viso de Pago                    |                          |                                                      | _     |                     |                    |                              |                               |                                           |               | - |
| Cuotas Escolares<br>Rectoria    |                          |                                                      |       | No. Solicitud       |                    | Documento                    | Fecha                         | Estatus                                   | Observaciones |   |
| Registro IMSS                   |                          |                                                      |       |                     |                    |                              |                               |                                           |               |   |
| Incuestas                       |                          |                                                      |       |                     |                    |                              |                               |                                           |               |   |
| Encuestas Tutoria               |                          |                                                      |       |                     |                    |                              |                               |                                           |               |   |
| Formato Inscripción<br>Rectoria |                          |                                                      |       |                     |                    |                              |                               |                                           |               |   |
| Encuesta DEL                    |                          |                                                      |       |                     |                    |                              |                               |                                           |               |   |
| rámites DEyA                    |                          |                                                      |       |                     |                    |                              |                               |                                           |               |   |
| nscripción PROVERICYT           |                          |                                                      |       |                     |                    |                              |                               |                                           |               |   |
| nscripcion Medicina             |                          |                                                      |       |                     |                    |                              |                               |                                           |               |   |

Alumnos de 12° semestre

Licenciatura Médico Cirujano y Partero

**Periodo Escolar febrero-julio'2022** 

| G activities agriculture egri bitt vispa_egriste at                                                    |                          |                                                                         |                     |                          |                              |                                               |                                                  |               | A 8 4 |  |
|----------------------------------------------------------------------------------------------------|--------------------------|-------------------------------------------------------------------------|---------------------|--------------------------|------------------------------|-----------------------------------------------|--------------------------------------------------|---------------|-------|--|
|                                                                                                    | FOTO<br>NO<br>DISPONIBLE | Matricula:<br>Nombre:<br>Carrera:<br>Plan de Estudios:<br>Escolar DGPPE | Extensión y Cultura | UANIE<br>EXCL Contraseña | Clave de Seguridad           | "Educación<br>un compro<br>viso de Privacidar | a de lase mundial,<br>m so vocial''<br>Salir 📢 🔚 |               |       |  |
| Difuscion actualizate                                                                                  |                          |                                                                         |                     |                          |                              |                                               |                                                  |               |       |  |
| UANL                                                                                                   |                          |                                                                         |                     |                          | UNIVERSIDAD A                | UTÓNOMA DE N                                  | UEVO LEÓN                                        |               |       |  |
| Becas                                                                                                  |                          |                                                                         |                     |                          | DEPARTAMENT                  | O ESCOLAR Y D                                 | E ARCHIVO                                        |               |       |  |
| Kardex                                                                                                 |                          |                                                                         |                     |                          | DIVISION CERTIFICAC<br>REGIS | ON DE DOCUME<br>TRO Y TITULACI                | ENTOS ESCOLARES,                                 | <b>`</b>      |       |  |
| Calificaciones                                                                                         |                          |                                                                         |                     |                          |                              | /                                             |                                                  | $\mathbf{n}$  |       |  |
| Datos Personales                                                                                       |                          |                                                                         | Agregar Trámite     | Tipo de Documento:       | PASANTÍA                     | ¥                                             |                                                  | Aceptar       |       |  |
| Aviso de Pago                                                                                          |                          |                                                                         |                     |                          |                              |                                               |                                                  |               |       |  |
| Cuotas Escolares<br>Rectoria                                                                           |                          |                                                                         | No. Solicitud       |                          | Documento                    | Fecha                                         | Estatus                                          | Observaciones |       |  |
| Registro IMSS                                                                                          |                          |                                                                         |                     |                          |                              |                                               |                                                  |               |       |  |
| Encuestas                                                                                              |                          |                                                                         |                     |                          |                              |                                               |                                                  |               |       |  |
| Encuestas Tutoria                                                                                      |                          |                                                                         |                     |                          |                              |                                               |                                                  |               |       |  |
| Formato Inscripción<br>Rectoria                                                                        |                          |                                                                         |                     |                          |                              |                                               |                                                  |               |       |  |
| Encuesta DEL                                                                                           |                          |                                                                         |                     |                          |                              |                                               |                                                  |               |       |  |
| Trámites DEyA                                                                                          |                          |                                                                         |                     |                          |                              |                                               |                                                  |               |       |  |
| Inscripción PROVERICYT                                                                                 |                          |                                                                         |                     |                          |                              |                                               |                                                  |               |       |  |
| Inscripcion Medicina                                                                                   |                          |                                                                         |                     |                          |                              |                                               |                                                  |               |       |  |
| Servicio Social                                                                                        |                          |                                                                         |                     |                          |                              |                                               |                                                  |               |       |  |
| Practicas Profesionales                                                                                |                          |                                                                         |                     |                          |                              |                                               |                                                  |               |       |  |
| i volumanado                                                                                           |                          |                                                                         |                     |                          |                              |                                               |                                                  |               |       |  |
| Vomenclatura de Horario<br>M1 - 7:00 am - 8:00 am<br>M2 - 8:00 am - 9:00 am<br>M3 - 9:00 am - 10:00 am |                          |                                                                         |                     |                          |                              |                                               |                                                  |               |       |  |
|                                                                                                    |                          |                                                                         |                     |                          |                              |                                               |                                                  |               |       |  |

Alumnos de 12° semestre

Licenciatura Médico Cirujano y Partero

**Periodo Escolar febrero-julio'2022** 

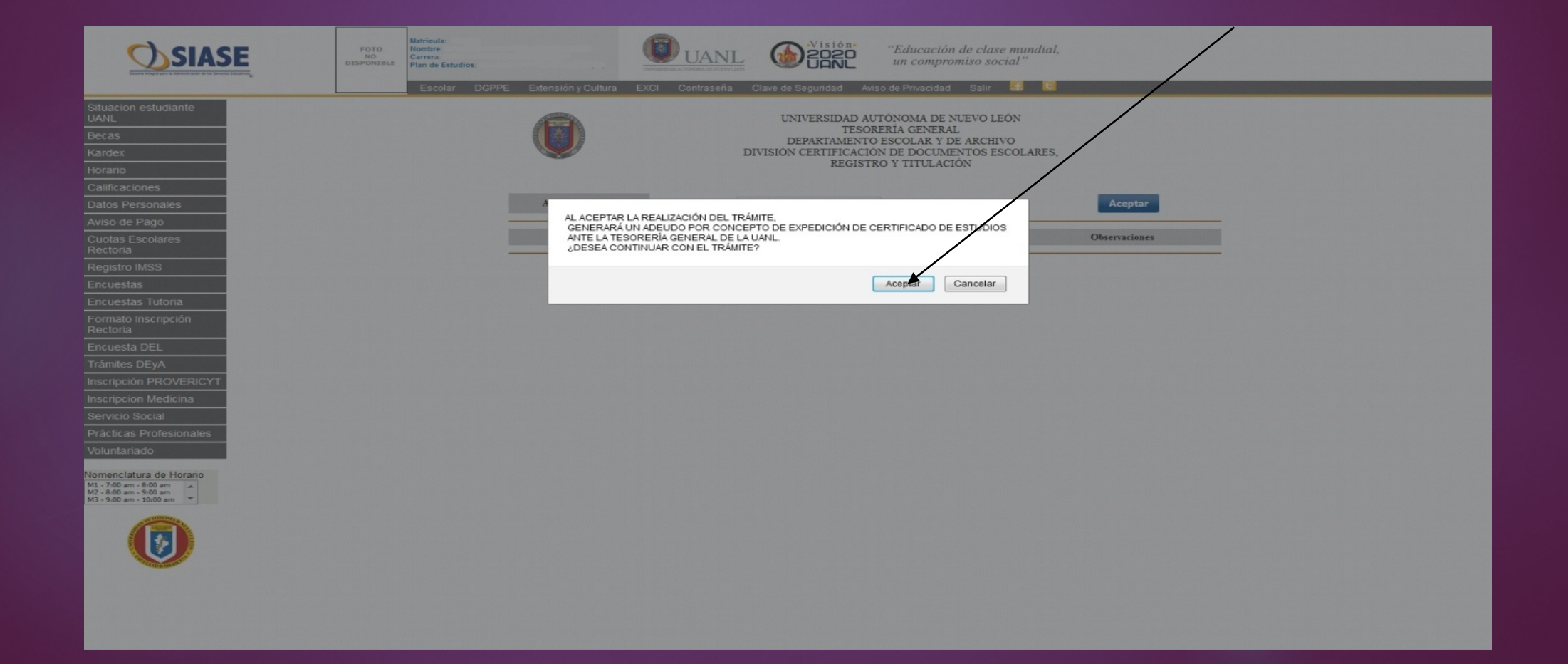